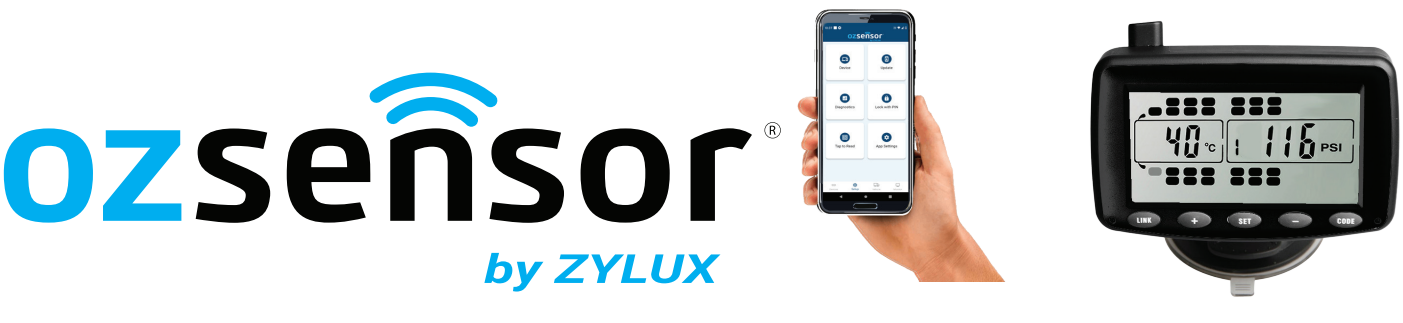

## **Programming In Cab Monitor (OZX-TMON)**

- 1) Download and Install the latest OZ-X Installer App.
- Open the OZ-X Installer App, in the **Devices** section it will show a list of **DRX110** (monitors) nearby. Press on the nearest device.
- Press Setup, then press Device.
  Note: If there is an Update available, please update to latest version first before proceeding with setting up the Monitor.

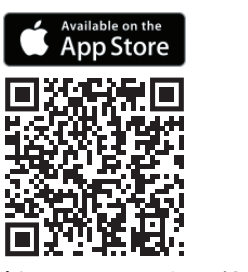

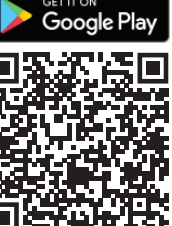

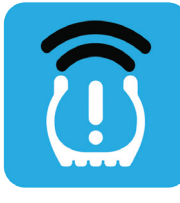

**OZ-X Installer** 

- 4) Press the **QR Scan** button and scan the QR code on The Truck's Transceiver Box. (Or manually enter the 12 Digit Truck ID)
- 5) Once entered, press **Confirm** then **OK** once the Configuration succeeded appears. Press the **back** arrow to return to the **Setup** screen (*If no other settings changes are required. Otherwise adjust required settings first then press the back arrow*).

## **Device Settings Options:**

Number of Trailers: 0 to 7 (This settings allows you to control the number of trailers the monitor can display. Note: The minimum and maximum number of trailers that can be displayed will depend on the Trucks Transceiver configuration settings) Pressure Unit: BAR / PSI - Default PSI

**Temperature Unit:** C / F - Default C

Audio Alarm: OFF/ON (Monitor will beep for alarm warnings if ON) - Default OFF

Sleep Time: 0 - (Time to which monitor will switch off if the monitor detects no movement for 'x' amount of minutes. Recommended to set to '0')

6) Press **Devices**, then press on the connected device to disconnect. Once disconnected, check the monitor to ensure TPMS data is being displayed. App must be disconnected otherwise no data will come through.

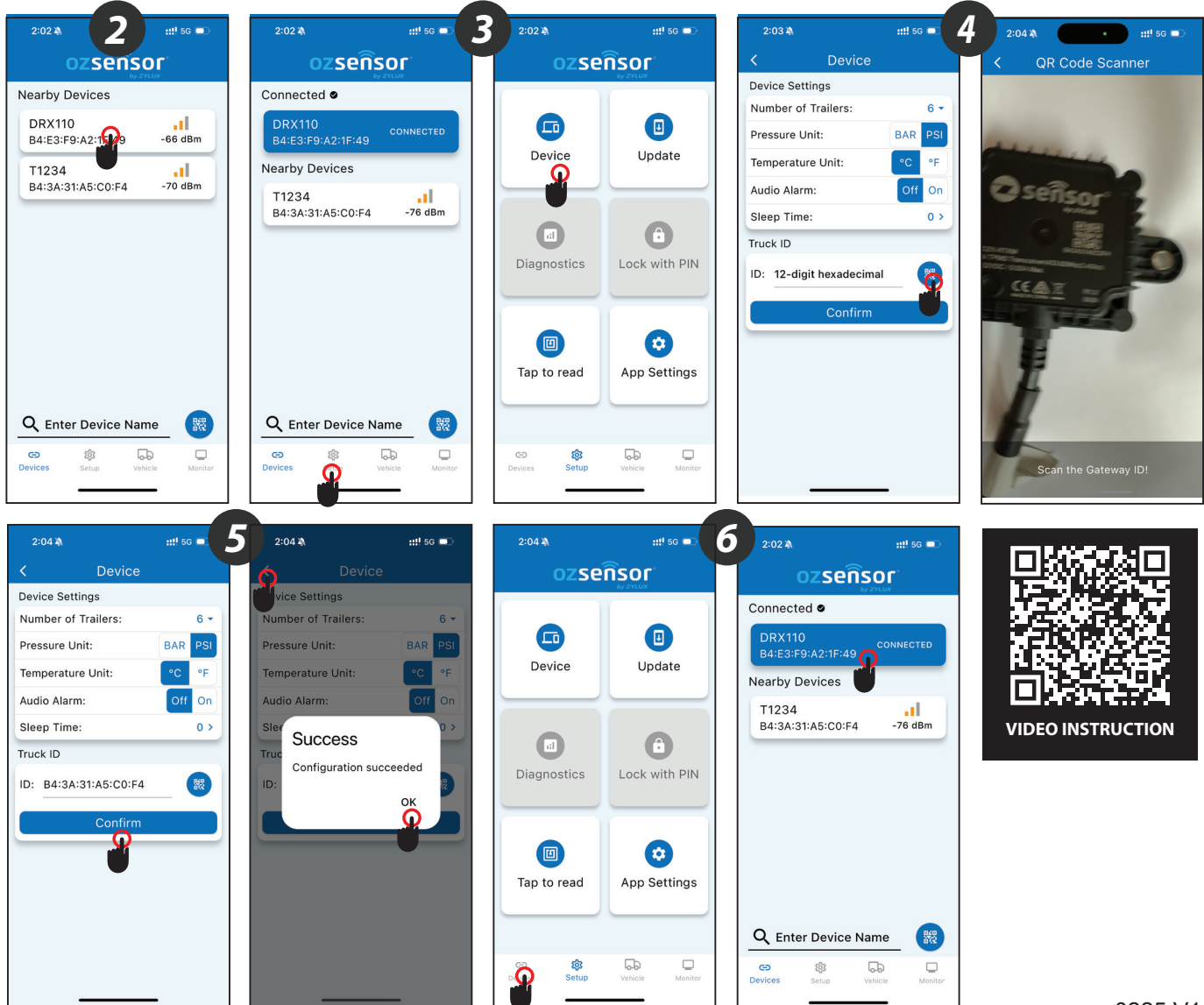